### Create, Link and Fund Your RevTrak Account

1. Log into your Skyward Family Access account and click "Fee Management"

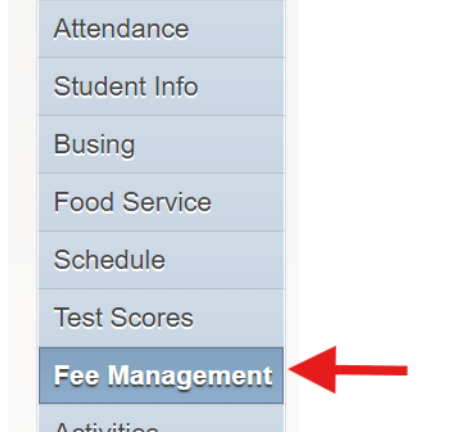

2. Select "Make a Payment" which will bring you to our online payment system

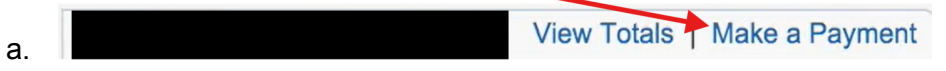

3. Click "Create New Account

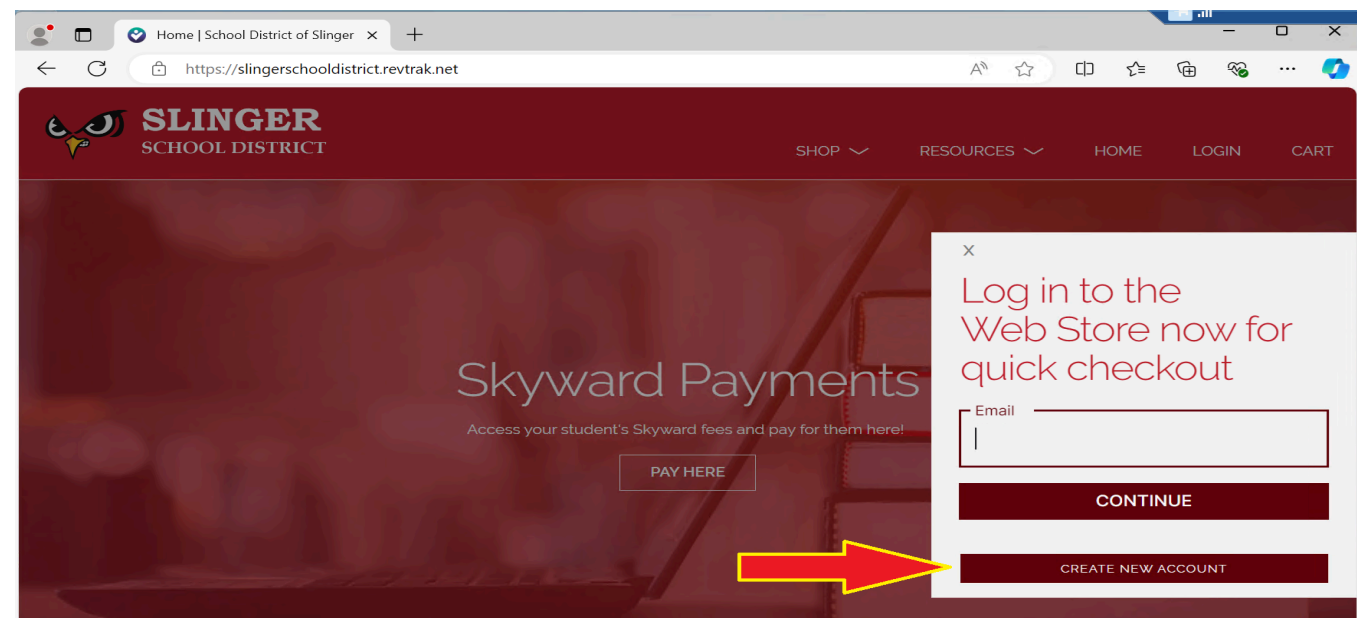

a.

4. Enter in the requested information to create your new account

| 6.0 | SLINGER<br>SCHOOL DISTRICT |             |
|-----|----------------------------|-------------|
|     | First Name                 |             |
|     | Last Name                  | Create a    |
|     | Address                    | new account |
|     | Address (cont.)            |             |
|     | Country Zip Code           |             |
|     | United States              |             |
|     | Email                      |             |
|     | Password Confirm Password  |             |
|     | I'm not a robot            |             |
|     | CANCEL CREATE ACCOUNT      |             |

- а.
- 5. Click "Create Account"
- 6. Vanco/RevTrak will send an email (to the email you entered when creating your account) containing a 6 digit code. Check your email for the code and enter it (Be sure to check your spam folder if you don't see it.)

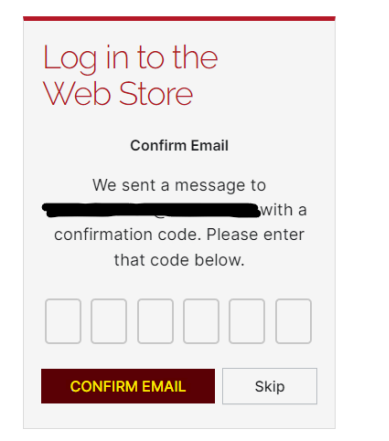

# Link Skyward Account

1. Click "Pay Here" under Skyward Payments

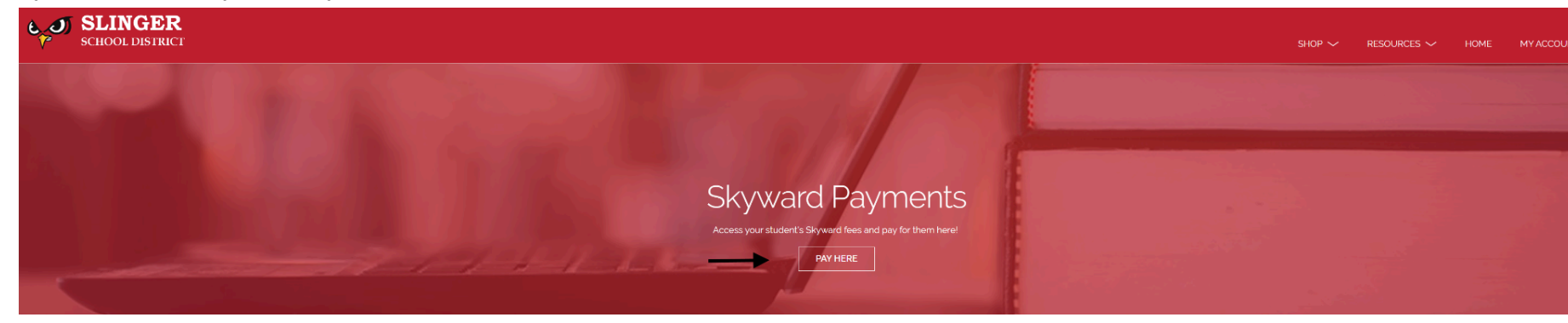

2. Enter your Skyward login ID and password (this is different than your RevTrak account information you just created)

Home

a.

а.

### SKYWARD - PLEASE LOG IN

Please Enter Your Skyward Family Access Credentials Below

| Skyward | Passwo | ord  |      |       |      |  |
|---------|--------|------|------|-------|------|--|
|         |        |      |      |       |      |  |
|         |        |      |      |       |      |  |
|         |        |      |      |       |      |  |
|         |        |      |      |       |      |  |
|         |        | CONT | INUE | SHOPF | PING |  |
|         |        |      |      |       |      |  |

b. This will link your Skyward account to your RevTrak account

# Add Payment Method

1. Click "My Account" and then "My Settings"

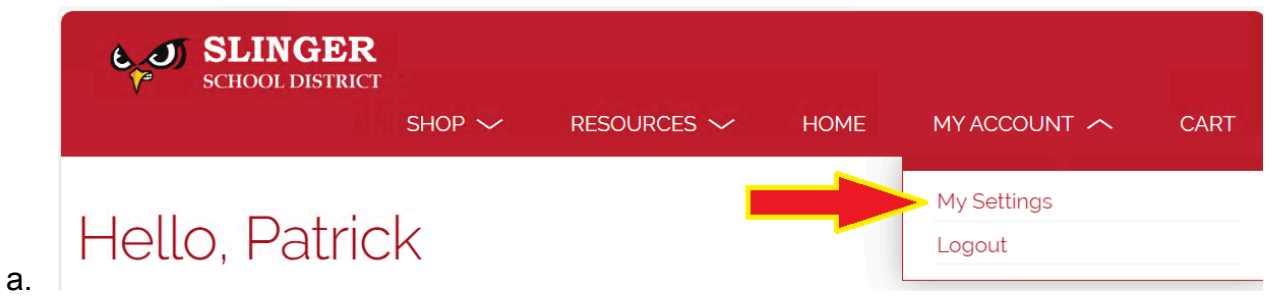

2. You are then able to see your order history, linked partners (Skyward) and payment information. Click "Add eCheck" OR "Add Debit/Credit Card"

| SLINGER<br>SCHOOL DISTRICT                         | SHO             | °~    | resources 🗸 | HOME | MY ACCOUNT $\sim$ | CÆ |
|----------------------------------------------------|-----------------|-------|-------------|------|-------------------|----|
| Hello, Patrick                                     |                 |       |             |      |                   |    |
|                                                    | S ORDER HISTORY | ; yet |             |      |                   |    |
| EDIT                                               |                 |       |             |      |                   |    |
|                                                    |                 |       |             |      |                   |    |
| ADD DEBIT/CREDIT CARD                              |                 |       |             |      |                   |    |
| LINKED PARTNERS  P Parmstrong shyward Default Item |                 |       |             |      |                   |    |

E

3. Enter in your eCheck/Debit/Credit Card information and click "Continue"

| ADD CA        | ARD .       |
|---------------|-------------|
|               |             |
| Card Number'  | Expiration' |
| <b></b>       | MM / YY     |
| Name on Card' | Nickname    |
|               |             |
|               |             |
| CANCEL        | CONTINUE    |
|               |             |

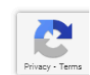

#### a.

a.

4. Your payment method(s) have now been added to your account for future use

| VISA                  | Landmark |  |  |  |
|-----------------------|----------|--|--|--|
| ADD ECHECK            |          |  |  |  |
| ADD DEBIT/CREDIT CARD |          |  |  |  |